## Anleitung OLB Onlinebanking Aktivierung der OLB appTAN App

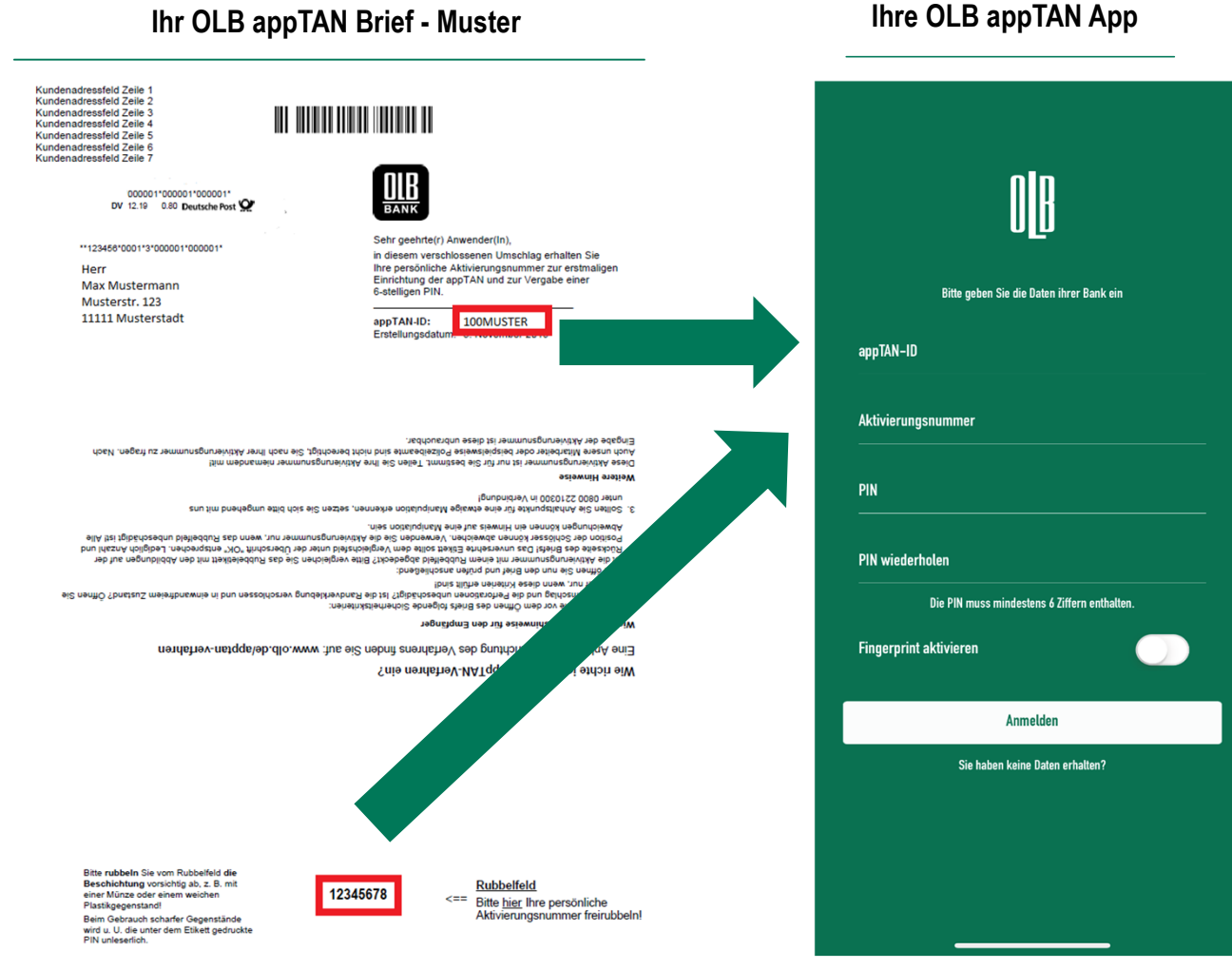

## Ihre Anleitung

Für die Aktivierung Ihres **OLB appTAN** Onlinebanking-Zugangs sind vor dem ersten Einloggen im Internet lediglich **3 Schritte** erforderlich:

- 1. Laden Sie die "OLB appTAN" App in Ihrem jeweiligen Store herunter.
- 2. Geben Sie die folgenden Daten in Ihre OLB appTAN App (Abbildung rechts) ein. Sie finden die Daten auf Ihrem persönlichen Brief (Abbildung links).
- appTAN-ID (Buchstaben bitte in Großschrift; die ersten 3 Stellen sind Zahlen.)
- Aktivierungsnummer (8-stellig)
- eigene PIN (frei wählbar, die PIN muss mindestens 6 Ziffern enthalten)

(Wichtiger Hinweis: Bitte merken Sie sich unbedingt die selbst vergebene PIN: Diese PIN benötigen Sie jedes Mal, wenn Sie die App starten. Sie können optional auch den Fingerprint oder Face-ID aktivieren.)

**3.** Sie sind jetzt startklar und können sich mit der appTAN App im Onlinebanking einloggen.